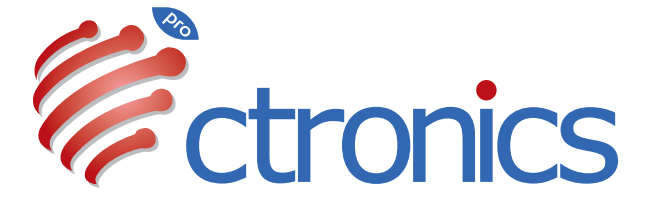

# USER MANUAL (EN/DE/FR/IT/ES)

WF TY5 L 20241203

# Contents

| English   | 1-10  |
|-----------|-------|
| Deutsche  | 11-20 |
| Française | 21-30 |
| Italiano  | 31-40 |
| Español   | 41-50 |

# Claim Your Lifetime Warranty

Thank you for choosing Ctronics products.

We are committed to providing the best service to all our customer. If anything has happened to your product, please contact us for a lifetime warranty.

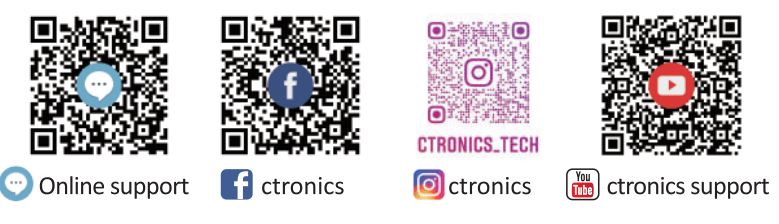

E-mail: support@ctronics.com Website: www.ctronics.com

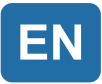

# Table of Contents

| 1. Product overview                                      | 1 |
|----------------------------------------------------------|---|
| 2. Setting                                               | 1 |
| 3. Downloading and installation of APP on a mobile phone | 1 |
| 4. Connection to a WiFi network                          | 3 |

## 1. Product overview

Ctronics CTIPC security cameras are indoor or outdoor cameras of different shapes and functions. They support both Android and iOS smart phones, and Windows PC and Mac. User can install multiple Ctronics CTIPC security cameras on single equipment.

# 2. Setting

After power-on, the camera will begin to work. It can be used as an independent video recorder. It is suggested to connect the System to your mobile device or PC for easy access to it. The camera can be added and managed in any way below: APP on a mobile phone, software on a PC, or browser on a PC.

## 3. Downloading and installation of APP on a mobile phone

Please search for the app "Ctronics pro" in the App Store or Google Play, download and install it on your smartphone.

**Note:** A prompt reading "Grand mobile phone use permissions for APP?" will appear in connection to the camera. Please Choose "Yes" to enable all functions of the APP.

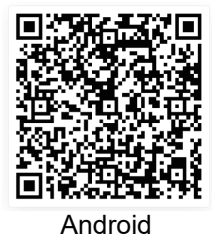

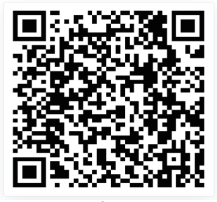

ios

## 3.1 Registration of login ID

A personal APP account can protect your privacy security. Only you can view it.

1 Open the APP and choose "Register" to enter the registration interface (Fig. 1).

②To register, enter your email and password. Once confirmed, click "Register" to complete setup. (Fig.2)

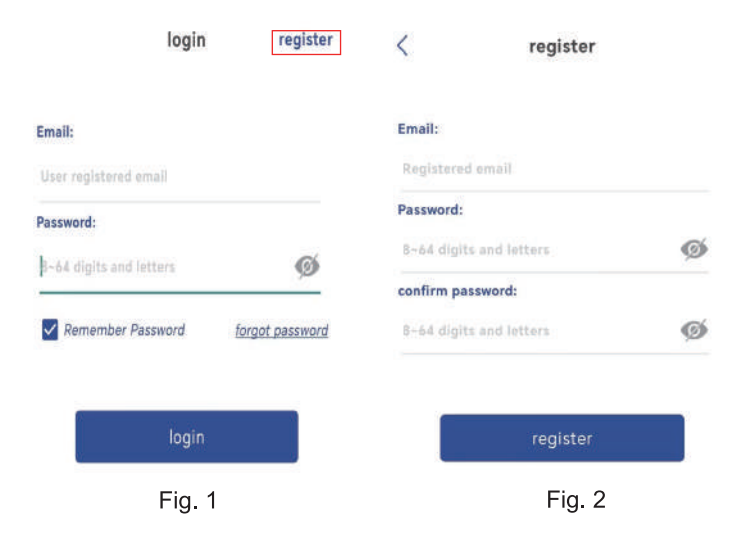

# 4. Connection to a WiFi network

Before Using:

1. If using sd card Before power-on,please insert the Micro- sD card (2-128GB). If the Micro - SD card is inserted afterpower-on, detection may fail and the product will need tobe powered on again.

2. In WiFi connection, make the product and your mobilephone 1ft to 3ft (30cm to 100cm) from the router.

3. Before adding the camera, please turn on the Bluetooth permission and positioning permission of the APP, then turn on the Bluetooth of the phone and start preparing to connect the camera.

(Note: Failure to open the APP will cause the camera connection to fail).

4.1 Method A: Bluetooth Connection of Ctronics IP Camera (Not for a little of old models)

You can scan the QR code below or visit the link to watch the added video

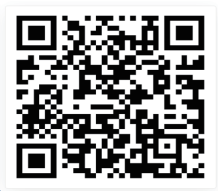

#### https://youtu.be/aXgd5uUR3mg

1. Connect the camera to a proper power supply and put it in a place close to your mobile device and router.

2. After power-on and self-check, long press "Reset" for 8s and release it upon a prompt tone that suggests successful reset.

(**Note:** After completing this step, you need to wait for 1 minute before proceeding to the next step)

3.Enter "Ctronics pro" APP, click "+" button in the upper right corner(Fig.3),Turn on the Bluetooth function according to the prompts(Fig.4).

4.APP will automatically search for cameras that support Bluetooth, select your camera ' UID info to add(Fig.5).

5.Select available WiFi and enter the WiFi password to finish the addition.(Fig.6 7)

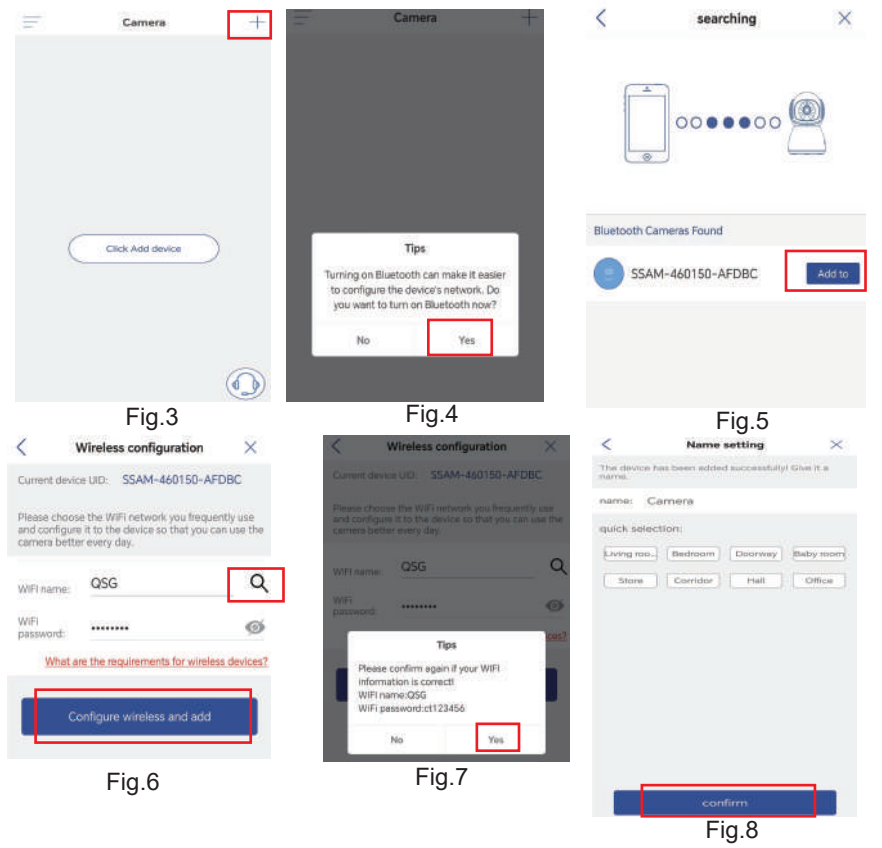

### **Camera Password Setup**

The camera default password is "admin". To enhance security, after the initial setup, you will be prompted to change the password when you first access the camera. Follow the on-screen instructions to create a new password with at least 8 characters, including both letters and numbers. Make sure to store the new password safely. If you encounter a "password error", reset the camera and try the setup process again.

| pror                               | npt                            | New Passw               |
|------------------------------------|--------------------------------|-------------------------|
| r privacy security,<br>password of | , please change the the camera | Confirm Pa              |
| Cancel                             | Ok                             | 8~63 digits and letters |
|                                    |                                | Show password           |

### **Delete Camera**

swipe Left on the device in the list, click the delete button to remove the camera.

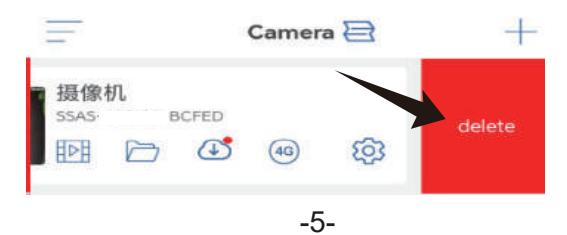

## **Contact Us**

If you have any questions, please click the "customer service" icon in APP to enter the device page, select the device you need to give feedback and chat with online customer service. If the customer service is offline, please leave messages, and we will respond within 24 hours. If there is no reply after 24 hours, please contact: support@ctronics.com.

| - | Camera           | + | <              | Online service                                                                                                    | 1     | 2700 000                                                 |
|---|------------------|---|----------------|----------------------------------------------------------------------------------------------------|-------|----------------------------------------------------------|
|   |                  |   | Please provi   | de detailed information about the device stomer service support for                                                  | <     | Online service                                           |
|   |                  |   | We a<br>inform | re technical support personnel for CtronicsPro. and your<br>mation will be kept confidential and not disclosed here. |       |                                                          |
|   |                  |   | N/             | 操(家利<br>55A )                                                                                                    | Title | Please select the question for $$\searrow$$ consultation |
|   |                  |   |                | 摄像机<br>SSAS-20                                                                                                    | UID   | ААКІ                                                     |
|   |                  |   |                |                                                                                                    | Deta  | illed Description                                        |
|   |                  |   | 2              | 摄像机<br>AAH                                                                                                    | Pie   | ase provide a detailed description of the                |
|   | Click Add device | ) | 1              | 摄像机SSAM                                                                                                    | pro   | uaen you nave encountered                                |
|   |                  |   | -              | 摄像机<br>AAKK                                                                                                    |       |                                                          |
|   |                  |   | -              | salaan teetteen                                                                                                    |       | Contact customer service                                 |
|   |                  |   | 2              | 摄像机<br>AAH E                                                                                                    |       | Service Support Email:<br>support@ctranics.com           |
|   |                  |   |                | at a problem with the above device.<br>the device QR code                                                            |       |                                                          |

# **4.2 Method B: Configure the network through the personal hotspot on your mobile phone.**

You can scan the QR code below or visit the link to watch the added video

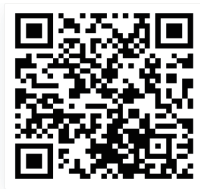

https://youtu.be/otMN0hx-92c

#### **Step 1: Preparations**

1. Connect the camera to a proper power supply and put it in a place close to your mobile device and router.

2. After power-on and self-check, long press "Reset" for 8s and release it upon a prompt tone that suggests successful reset.

(**Note:** After completing this step, you need to wait for 1 minute before proceeding to the next step)

3.Enter the WLAN setting interface of your mobile device, find the WiFi network of your family in the WiFi network list and connect to it.

#### Step 2: Connect the camera to your WiFi network.

1. Open mobile application "Ctronics pro" on your mobile phone, click symbol "+" (Fig.9) and choose "Camera (WIFI/Wired)" (Fig10) to enter the device adding interface (Fig.11).

2. Click "New device" and check whether the camera has been powered on (Fig12). If it has, click "Power is on. Next step" to enter the network cable connection confirmation interface. If the network cable is not connected, click "Not connected to the network cable" (Fig13) to choose the network configuration interface.

3. Choose "Not connected to the network cable " as the adding way (Fig13) and click "Go add" to scan the QR code on the camera (Fig14). After successful scanning, there will be automatic connection to the camera hotspot. Click "CONNECT" (Fig.15) to enter the wireless configuration interface.

4. Choose the WiFi network of your family, enter its password, confirm it and click "Configure wireless and add" (Fig.16) for configuration. The camera will connect to the WiFi network automatically. Click "confirm" to add the camera (Fig.17).

(\***Note**: Make sure the password of the WiFi network of your family contains 31 characters at most and no special character like "?!" or "&,.". It is suggested to make the password contain both digits and letters.)

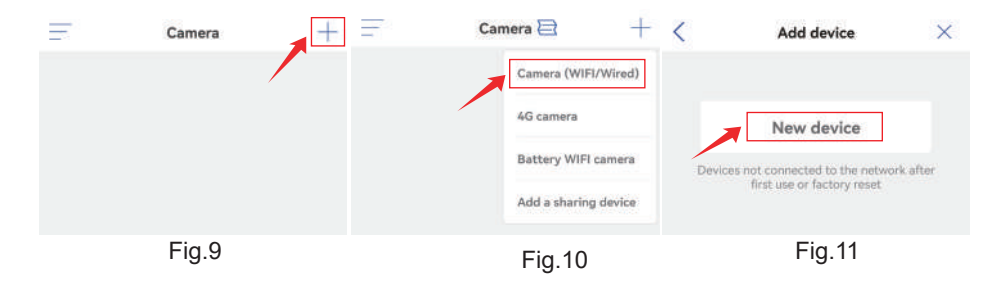

-8-

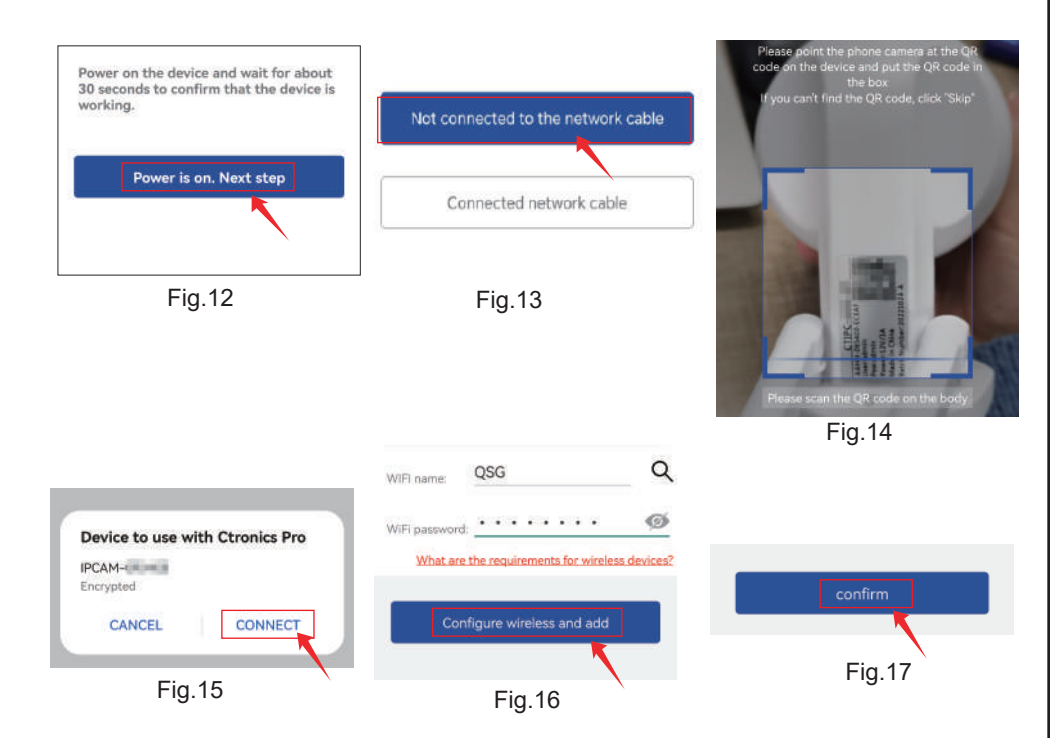

Our cameras support computer connection and viewing. You can visit our Ctronics official website at www.ctronics.com, download and install the PC/MAC software "HiP2P" to add cameras. (Please refer to the detailed manual for the operation steps)

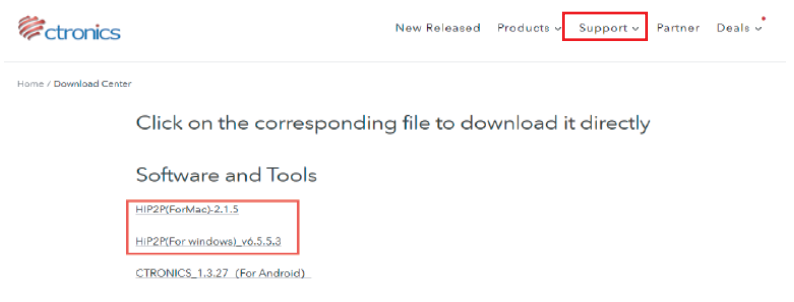

If you need to view the detailed manual content, please scan the QR code below. Or you can also visit below link to download the detailed manual:

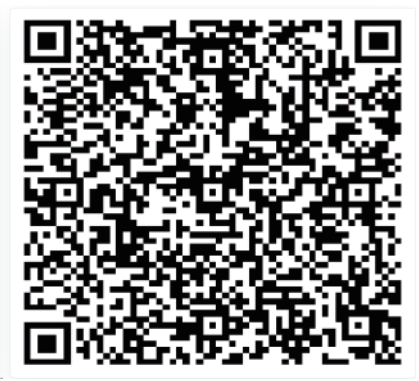

https://cdn.shopify.com/s/files/1/0549/4548/0755/files/CTIPC\_Series\_IP \_Camera\_User\_Manual\_Bluetooth\_-EN.pdf?v=1732551667

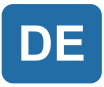

# Inhaltsverzeichnis

| 1. Produktübersicht                                       | 11 |
|-----------------------------------------------------------|----|
| 2. Einstellung                                            | 11 |
| 3. Herunterladen und Installieren der APP auf einem Handy | 11 |
| 4. Verbindung mit einem WLAN-Netzwerk                     | 13 |

# 1. Produktübersicht

Ctronics CTIPC Sicherheitskameras sind Innen- oder Außenkameras mit unterschiedlichen Formen und Funktionen. Sie unterstützen sowohl Androidund iOS-Smartphones als auch Windows PCs und Macs. Der Anwender kann mehrere Ctronics CTIPC Sicherheitskameras auf einem einzigen Gerät installieren.

# 2. Einstellung

Nach Einschalten beginnt die Kamera zu arbeiten. Sie kann als unabhängiger Videorekorder verwendet werden. Empfohlen, das System mit Ihrem Mobilgerät oder PC zu verbinden, um den Zugriff darauf zu erleichtern. Die Kamera kann auf jede der folgenden Arten hinzugefügt und verwaltet werden: APP auf dem Handy, Software auf einem PC, oder Browser auf einem PC.

# 3. Herunterladen und Installieren der APP auf einem Handy

Bitte suchen Sie im App Store oder bei Google Play nach der App "Ctronics pro", laden Sie sie herunter und installieren Sie sie auf Ihrem Telefon. **Hinweis:** In Verbindung mit der Kamera erscheint die Aufforderung "Grant mobile phone use permissions for APP? (Berechtigungen für Nutzung des Handys für die APP erteilen?)". Bitte wählen Sie "Yes", um alle Funktionen der APP zu aktivieren.

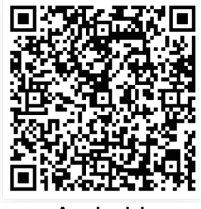

Android

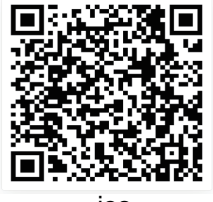

ios

### 3.1 Registrierung der Anmelde-ID

Persönliches APP-Konto kann Sicherheit Ihrer Privatsphäre schützen. Nur Sie können es einsehen.

① APP öffnen und "Registrieren" wählen, um die Registrierungsoberflä zu öffnen (Abb. 1).

② Um sich zu registrieren, geben Sie Ihre E-Mail-Adresse und Ihr Passwort ein. Nach Bestätigung klicken Sie auf "Registrieren", um die Einrichtung abzuschließen.(Abb.2)

che

| Einloggen Registrieren                    | < Registrieren                |  |  |
|-------------------------------------------|-------------------------------|--|--|
| E-Mail:                                   | E-Mail:                       |  |  |
| Registrierte E-Mall des Benutzers         | Registrierte E-Mail           |  |  |
| Passwort:                                 | Passwort:                     |  |  |
| 8-64 Zilfern und Buchstaben 🌀             | 8-64 Zilfern und Buchstaben   |  |  |
| _                                         | Passwort bestätigen:          |  |  |
| Passwort merken <u>Passwort vergessen</u> | 8-64 Ziffern und Buchstaben 🎯 |  |  |
| Einloggen                                 | Registrieren                  |  |  |
| Abb. 1                                    | Abb. 2                        |  |  |

## 4. Verbindung mit einem WLAN-Netzwerk

Vor dem Gebrauch:

1. Bei Verwendung einer SD-Karte Bevor Sie das Gerät einschalten, legen Sie bitte die Micro-SD-Karte (2-128 GB) ein. Wenn die Micro-SD-Karte nach dem Einschalten eingelegt wird, kann die Erkennung fehlschlagen und das Gerät muss erneut eingeschaltet werden.

2. IStellen Sie bei einer WLAN-Verbindung das Gerät und Ihr Handy in einem Abstand von 30 bis 100 cm zum Router auf.

3. Bevor Sie die Kamera hinzufügen, aktivieren Sie bitte die Bluetooth-Berechtigung und die Positionierungsberechtigung der APP, schalten Sie dann Bluetooth des Telefons ein und beginnen Sie mit den Vorbereitungen für die Verbindung der Kamera. (Hinweis: Wenn die APP nicht geöffnet wird, schlägt die Kameraverbindung fehl.)

# 4.2 Methode A: Bluetooth-Verbindung der Ctronics IP-Kamera (nicht für einige ältere Modelle)

Sie können den QR-Code unten scannen oder den Link besuchen, um das hinzugefügte Video anzusehen

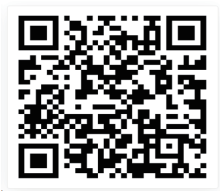

#### https://youtu.be/aXgd5uUR3mg

 Schließen Sie die Kamera an eine geeignete Stromversorgung an und stellen Sie sie in der Nähe Ihres Mobilgeräts und Routers auf.
 Nehmen Sie das mitgelieferte Netzwerkkabel heraus, schließen Sie das eine Ende an den LAN-Anschluss des Routers und das andere Ende an die Netzwerkkabel-Schnittstelle der Kamera an. (Wenn die Anzeige an der Netzwerkkabelschnittstelle blinkt deutet dies auf eine erfolgreiche Netzwerkverbindung hin). -133.Rufen Sie die APP "Ctronics pro" auf und klicken Sie auf die Schaltfläche "+" in der oberen rechten Ecke(Abb.3),Befolgen Sie die Anweisungen, um die Bluetooth-Funktion zu aktivieren(Abb.4).

4.Die APP sucht automatisch nach Kameras, die Bluetooth unterstützen, wählen Sie die UID-Informationen Ihrer Kamera aus, um sie hinzuzufügen(Abb.5). 5.Wählen Sie das verfügbare WiFi und geben Sie das WiFi-Passwort ein, um das Hinzufügen abzuschließen.(Abb.6、7)

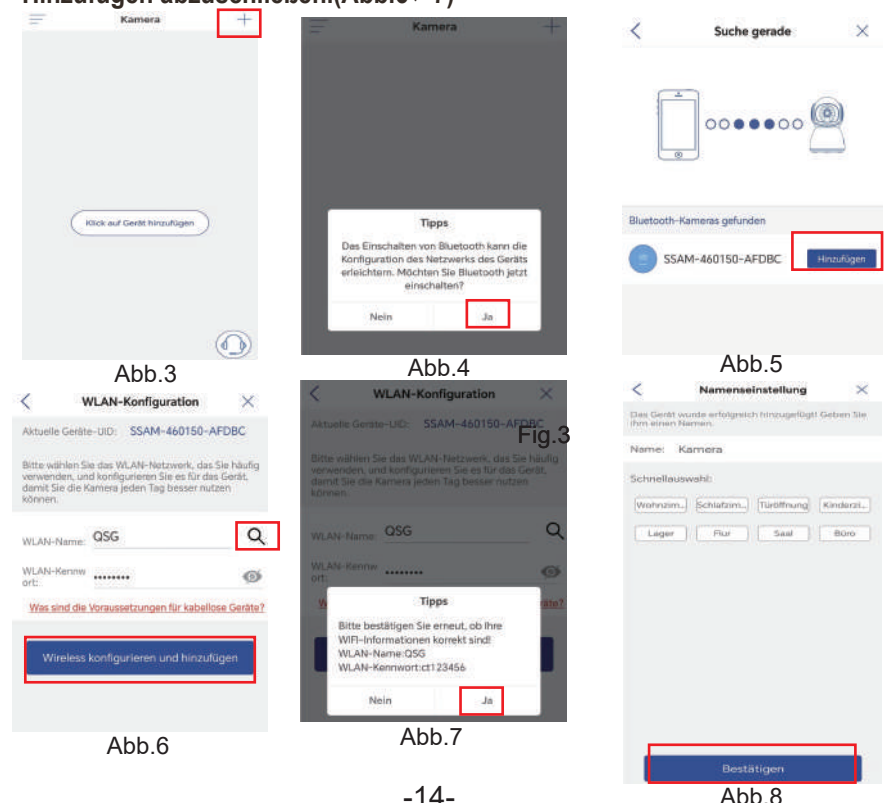

### Kamera-Passwort Einrichten

Das Standardpasswort der Kamera lautet "admin". Zur Erhöhung der Sicherheit werden Sie nach der ersten Einrichtung aufgefordert, das Passwort beim ersten Zugriff auf die Kamera zu ändern. Befolgen Sie die Anweisungen auf dem Bildschirm, um ein neues Passwort mit mindestens 8 Zeichen zu erstellen, das sowohl Buchstaben als auch Zahlen enthält. Bewahren Sie das neue Passwort sicher auf. Falls ein "Passwortfehler" angezeigt wird, setzen Sie die Kamera zurück und wiederholen Sie den Einrichtungsprozess.

| 摄像机                                           |                                    | <              | Passwort festlegen |
|-----------------------------------------------|------------------------------------|----------------|--------------------|
| Aufforde                                      | rung                               | Neues Pass_    |                    |
| Für den Schutz der Pri<br>Sie bitte das Passw | vatsphäre ändern<br>ort der Kamera | Passwort b     | 3                  |
| Abbrechen                                     | Ok                                 | 8~63 Ziffern u | nd Buchstaben      |
|                                               |                                    | Passwort       | anzeigen           |
|                                               |                                    |                | Ubernehmen         |

### Kamera löschen

Wischen Sie nach links auf dem Gerät in der Liste, um die Schaltfläche "Löschen" anzuzeigen. Klicken Sie auf "Löschen", um die Kamera zu entfernen.

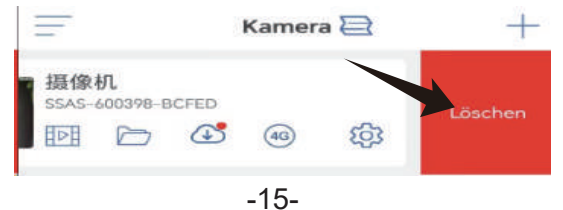

## Kontaktieren Sie uns

Wenn Sie Fragen haben, klicken Sie bitte auf das "Kundendienst"-Symbol in der APP, um die Geräteseite aufzurufen, wählen Sie das Gerät aus, zu dem Sie eine Rückmeldung geben möchten, und chatten Sie mit dem Online-Kundendienst. Wenn der Kundendienst offline ist, hinterlassen Sie bitte eine Nachricht, und wir werden innerhalb von 24 Stunden antworten. Wenn Sie nach 24 Stunden keine Antwort erhalten haben, wenden Sie sich bitte an: support@ctronics.com.

| Ŧ | Kamera                     | + | <                                    | Onlineservice                                                                     | <                                              | Onlineservice                                                                                        |
|---|----------------------------|---|--------------------------------------|-----------------------------------------------------------------------------------|------------------------------------------------|----------------------------------------------------------------------------------------------------|
|   |                            |   | Bitte gebe<br>das Gerät<br>benötigen | n Sie detaillierte Informationen über<br>an, für das Sie Kundenservice-Support    | Wir sind tech<br>five informat<br>offengelegt. | nnisches Support-Personal für CtronicsPro. und<br>lignen werden vertraulich behandelt und hier nicht |
|   |                            |   | 5                                    | 摄像机<br>SSA3                                                                       | Titel Bitte<br>Berat                           | wählen Sie die Frage für die 🗸 🗸 🗸                                                                   |
|   |                            |   | N.I.T.                               |                                                                                   | UID SSAS                                       | 2                                                                                                    |
|   |                            |   |                                      | 摄像机<br>55A5                                                                       | Ausführlich                                    | ne Beschreibung                                                                                      |
|   |                            |   | <u></u>                              | 摄像机                                                                               | Bitte geb<br>aufgetret                         | en Sie eine detaillierte Beschreibung des<br>enen Problems an.                                       |
|   | Klick auf Gerät hinzufügen | ) |                                      | 摄像机<br>SSAM                                                                       |                                                |                                                                                                    |
|   |                            |   | -                                    | 機像机                                                                               | Kon                                            | taktieren Sie den Kundenser /ice                                                                     |
|   |                            |   | <u> </u>                             | ASR                                                                               |                                                | Service-Support-E-Mail:<br>support@ctronics.com                                                      |
|   | Г                          |   | <u>e</u>                             | 摄像机                                                                               |                                                |                                                                                                    |
|   | L                          | ٩ |                                      | st kein Problem mit dem oben<br>annten Gerät. Scannen Sie der<br>-Code des Geräts |                                                |                                                                                                    |

# 4.2 Methode B: Konfigurieren Sie das Netzwerk über den persönlichen Hotspot auf Ihrem Handy.

Sie können den QR-Code unten scannen oder den Link besuchen, um das hinzugefügte Video anzusehen

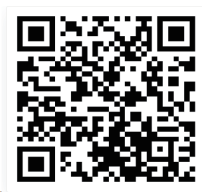

https://youtu.be/otMN0hx-92c

#### Schritt 1: Vorbereitungen

 Schließen Sie die Kamera an eine geeignete Stromversorgung an und stellen Sie sie an einem Ort in der Nähe Ihres Mobilgeräts und Routers auf.
 Nach dem Einschalten und dem Selbsttest drücken Sie 8 Sekunden lang

auf "Reset" und lassen Sie die Taste los, sobald ein Signalton ertönt, der das erfolgreiche Zurücksetzen anzeigt.

(**Hinweis:** Nach Abschluss dieses Schritts müssen Sie 1 Minute warten, bevor Sie mit dem nächsten Schritt fortfahren.)

3. Gehen Sie zur WLAN-Einstellungsoberfläche Ihres Mobilgeräts, suchen Sie das WLAN-Netzwerk Ihrer Familie in der WLAN-Netzwerkliste und verbinden Sie sich damit.

#### Schritt 2: Verbinden Sie die Kamera mit Ihrem WLAN-Netzwerk.

1. Öffnen Sie die mobile App "Ctronics pro" auf Ihrem Handy, klicken Sie auf das Symbol "+" (Abb. 9) und wählen Sie "Kamera (WIFI/Kabel)" (Abb.10), um die Schnittstelle zum Hinzufügen von Geräten zu öffnen (Abb.11).

2. Klicken Sie auf "Neues Gerät" und prüfen Sie, ob die Kamera eingeschaltet ist (Abb.12). Ist dies der Fall, klicken Sie auf "Das Gerät ist eingeschaltet. NächsterSchritt", um die Schnittstelle zur Bestätigung der Netzwerkkabelverbindung aufzurufen. Wenn das Netzwerkkabel nicht angeschlossen ist, klicken Sie auf "Nicht mit dem Netzwerkkabel verbunden" (Abb.13), um die Schnittstelle der Netzwerkkonfiguration zu wählen. 3. Wählen Sie "Nicht mit dem Netzwerkkabel verbunden" als Hinzufügungsmethode (Abb.13) und klicken Sie auf "Hinzufügen", um den QR-Code auf der Kamera zu scannen (Abb.14). Nach erfolgreichem Scannen wird automatisch eine Verbindung mit dem Kamera-Hotspot hergestellt. Klicken Sie auf "VERBINDEN" (Abb. 15), um die kabellose Konfigurationsoberfläche zu öffnen. 4. Wählen Sie Ihr heimisches WLAN-Netzwerk, geben Sie das Passwort ein, bestätigen Sie es und klicken Sie zur Konfiguration auf "Wireless konfigurieren und hinzufügen" (Abb. 16). Die Kamera wird sich automatisch mit dem WLAN-Netzwerk verbinden. Klicken Sie auf "Bestätigen", um die Kamera hinzuzufügen (Abb.17).

(\*Hinweis: Stellen Sie sicher, dass das Passwort für das WLAN-Netzwerk Ihrer Familie maximal 31 Zeichen und keine Sonderzeichen wie "?!" oder "&,. " enthält. Es wird empfohlen, dass das Passwort sowohl Ziffern als auch Buchstaben enthält).

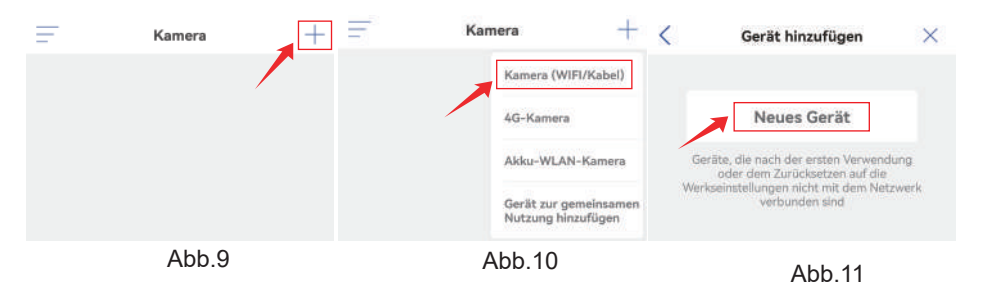

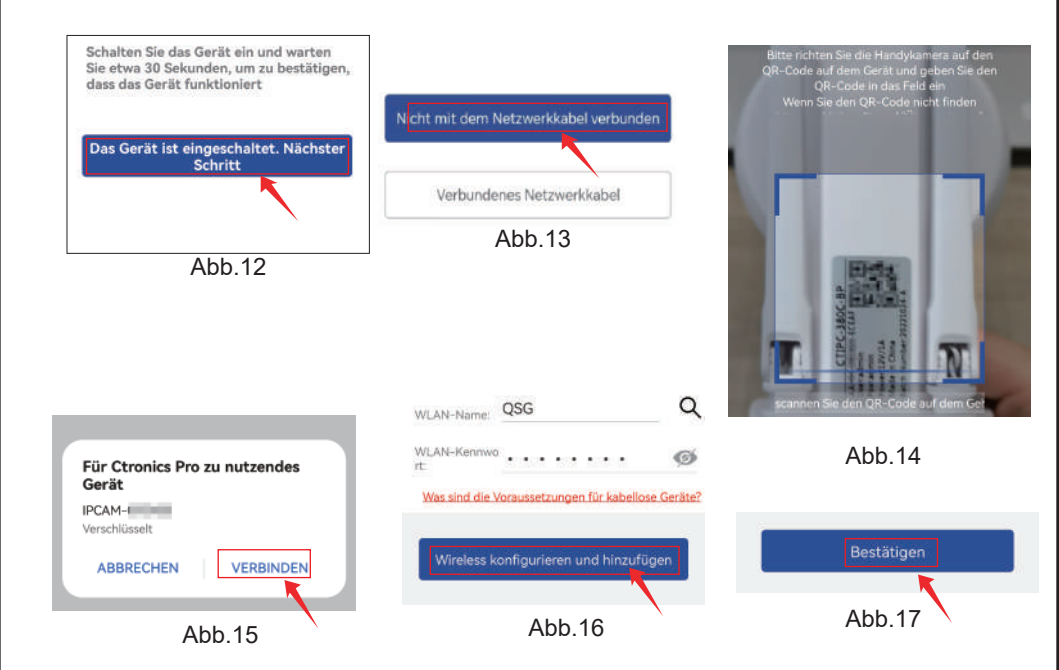

Unsere Kameras unterstützen die Computerverbindung und -anzeige. Sie können unsere offizielle Ctronics-Website unter www.ctronics.com besuchen, die PC/MAC-Software "HiP2P" herunterladen und installieren, um Kameras hinzuzufügen. (Bitte beachten Sie das ausführliche Handbuch für die Bedienungsschritte.)

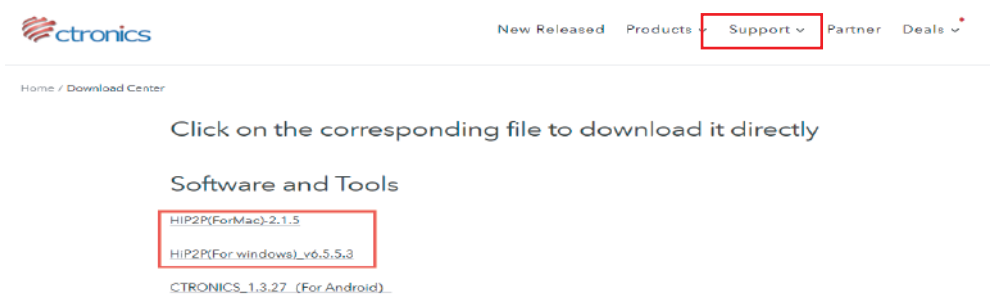

Wenn Sie den detaillierten Inhalt des Handbuchs anzeigen möchten, scannen Sie bitte den QR-Code unten. Oder Sie können auch den folgenden Link besuchen, um das ausführliche Handbuch herunterzuladen:

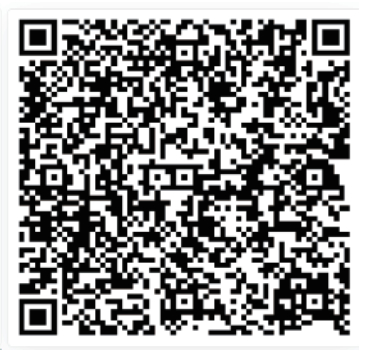

https://cdn.shopify.com/s/files/1/0549/4548/0755/files/Benutzerhandbuch\_ fur\_IP-Kameras\_der\_CTIPC-Serie\_Bluetooth\_-DE.pdf?v=1732551674

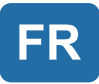

# Table des matières

| 1. Présentation du produit                                        | 21 |
|-------------------------------------------------------------------|----|
| 2. Paramètre                                                      | 21 |
| 3. Téléchargement et installation de l'APPsur un téléphone mobile | 21 |
| 4. Connexion à un réseau WiFi                                     | 23 |

# 1. Présentation du produit

Les caméras de sécurité Ctronics CTIPC sont des caméras intérieures ou extérieures de différentes formes et fonctions. Elles sont compatibles avec les smartphones Android et iOS, ainsi gu'avec Windows PC et Mac. L'utilisateur peut installer plusieurs caméras de sécurité Ctronics CTIPC sur un seul équipement.

# 2. Paramètre

Après la mise sous tension, la caméra commence à fonctionner. Elle peut être utilisée comme un enregistreur vidéo indépendant. Il est suggéré de connecter le système à votre appareil mobile ou à votre PC pour y accéder facilement. La caméra peut être ajoutée et gérée de la manière suivante : APP sur un téléphone mobile, logiciel sur un PC, ou navigateur sur un PC.

## 3. Téléchargement et installation de l'APP sur un téléphone mobile

Veuillez rechercher l'application "Ctronics pro" dans l'App Store ou Google Play, téléchargez-la et installez-la sur votre téléphone. Remarque : Une invite indiguant "Le téléphone mobile utilise des autorisations pour l'APP ?" apparaîtra lors de la connexion à l'appareil. Veuillez choisir "Oui" pour activer toutes les fonctions de l'APP.

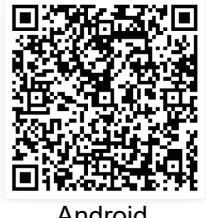

Android

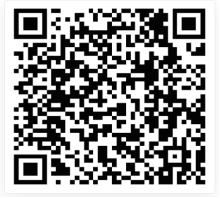

ios

## 3.1 Enregistrement de l'identifiant de connexion

Un compte APP personnel peut protéger la sécurité de votre vie privée. Vous êtes le seul à pouvoir le consulter.

① Ouvrez l'APP et choisissez " Inscription " pour accéder à l'interface d'inscription (Fig. 1).

② Pour vous inscrire, entrez votre adresse e-mail et votre mot de passe. Une fois confirmé, cliquez sur "S'inscrire" pour terminer la configuration.(Fig.2)

| ConnexionEnregistrement                             | < Enregistrement         |
|-----------------------------------------------------|--------------------------|
| Email:>                                             | Email:>                  |
| Courriel de l'utilisateur enregistré                | Email enregistre         |
| Mot de passe :                                      | Mot de passe:            |
| 8-64 chiffres et lettres                            | 8-64 chiffres et lettres |
| Se souvenir du mot de pa <u>met de passe oublié</u> | 8~64 chiffres et lettres |
| Connexion                                           | Enregistrement           |
| Fig. 1                                              | Fig. 2                   |

## 4. Connexion à un réseau WiFi

Avant l'utilisation:

1. Si vous utilisez une carte SD Avant le démarrage, veuillezinsérer la carte Micro - SD (2-128GB). Si la carte Micro-SDest introduite après la mise sous tension, la détection peut échouer et le produit devra être remis sous tension.

2. Pour la connexion WiFi, éloignez le produit et votre téléphone portable de 30 cm à 100 cm du routeur.

3. Avant d'ajouter la caméra, veuillez activer l'autorisation Bluetooth et l'autorisation de positionnement de l'APP, puis activer le Bluetooth du téléphone et commencer à préparer la connexion de la caméra. (Remarque : si vous n'ouvrez pas l'application, la connexion de la caméra échouera)

4.1 Method A: Connexion Bluetooth de la Caméra IP Ctronics (pas pour les anciens modèles)

Vous pouvez scanner le code QR ci-dessous ou visiter le lien pour regarder

la vidéo ajoutée

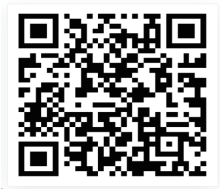

https://youtu.be/aXgd5uUR3mg

1.Connectez la caméra à une source d'alimentation appropriée et placez-la à 2.proximité de votre appareil mobile et de votre routeur.

Après la mise sous tension et l'autotest, maintenez enfoncé le bouton « Réinitialiser » pendant 8 secondes et relâchez-le après avoir entendu la tonalité de réussite de la réinitialisation. 3.Entrez dans l'APP " Ctronics Pro ", cliquez sur le bouton "+ " dans le coin supérieur droi(Fig.3),Veuillez suivre les instructions pour activer la fonction Bluetooth(Fig.4).

4.L'APP recherchera automatiquement les caméras qui supportent le Bluetooth, sélectionnez l'information UID de votre caméra pour l'ajouter.(Fig.5) 5.Sélectionnez le WiFi disponible et entrez le mot de passe WiFi pour terminer l'ajout(Fig.6、7).

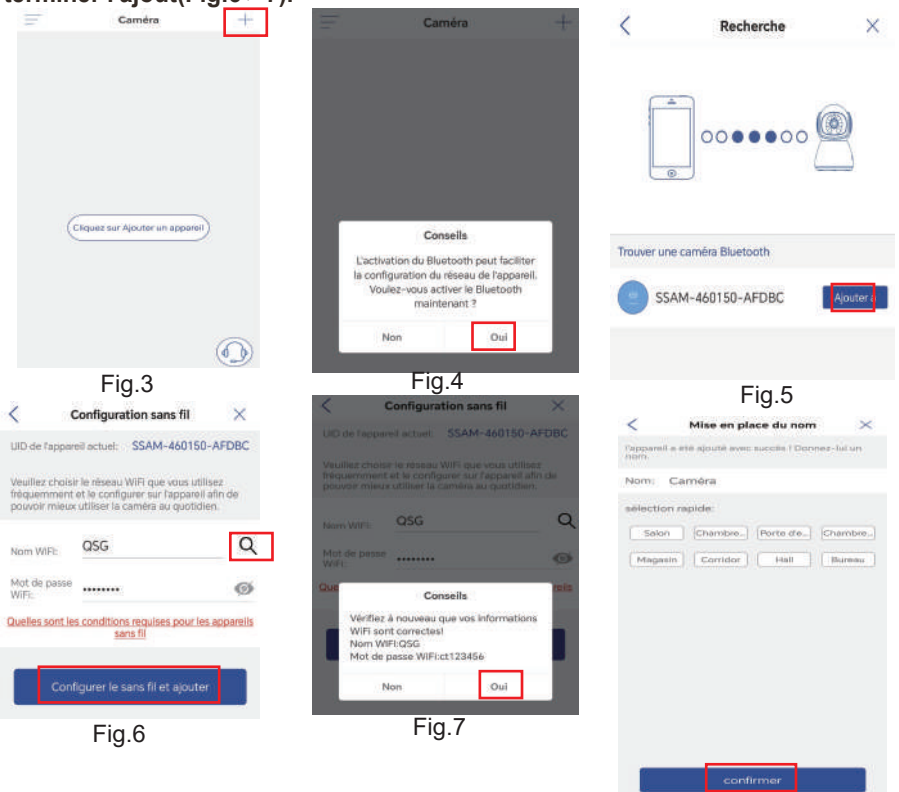

Fig.8

### Configuration du Mot de Passe de la Caméra

Le mot de passe par défaut de la caméra est "admin". Pour améliorer la sécurité, après l'installation initiale, vous serez invité à modifier le mot de passe lors de votre premier accès à la caméra. Suivez les instructions à l'écran pour créer un nouveau mot de passe d'au moins 8 caractères, incluant des lettres et des chiffres. Veillez à conserver le nouveau mot de passe en lieu sûr. Si vous rencontrez une "erreur de mot de passe", réinitialisez la caméra et recommencez le processus d'installation.

| 摄像机                                         |                                    | < Passwort festlegen |
|---------------------------------------------|------------------------------------|----------------------|
| Aufforde                                    | rung                               | Neues Pass           |
| ür den Schutz der Pr<br>Sie bitte das Passw | vatsphäre ändern<br>ort der Kamera | Passwort b           |
| Abbrechen                                   | Ok                                 | O Passwort anzeigen  |
|                                             |                                    | Übernehmen           |

#### Supprimer la caméra

Gauche glissant vers la droite sur l'appareil dans la liste pour afficher le bouton de suppression. Cliquez sur "Supprimer" pour supprimer la caméra.

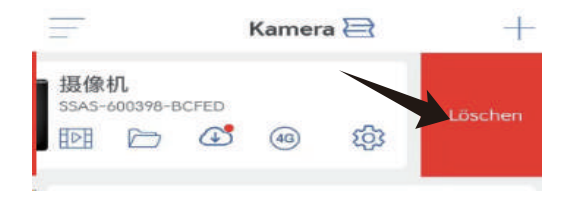

### **Nous Contacter**

Si vous avez des questions, veuillez cliquer sur l'icône "service client" dans l'APP pour accéder à la page de l'appareil, sélectionnez l'appareil dont vous avez besoin pour donner votre avis et discuter avec le service client en ligne.

Si le service clientèle n'est pas en ligne, veuillez laisser des messages et nous vous répondrons dans les 24 heures. Si vous ne recevez pas de réponse dans les 24 heures, veuillez contacter: support@ctronics.com.

| Ŧ | Caméra                            | + | <                        | un service en ligne                                                                       | <                                                                                                    | un service en ligne                                       |  |
|---|-----------------------------------|---|--------------------------|-------------------------------------------------------------------------------------------|----------------------------------------------------------------------------------------------------|-----------------------------------------------------------|--|
|   |                                   |   | Veuillez fo<br>vous avez | umir les détails de l'appareil pour lequel<br>besoin de l'assistance du service clientéle | Nous sommes le personnel de support technique de<br>ctrassicspro et vos informations resteront confidentielles et ne<br>seront pas divulguées ici. |                                                           |  |
|   |                                   |   |                          | 摄像机<br>SEAS                                                                               | Titre Ver                                                                                                    | uillez sélectionner la question à                         |  |
|   |                                   |   |                          | 摄像机<br>SSAS-                                                                              | UID                                                                                                    | 1CFED                                                     |  |
|   |                                   |   | _                        |                                                                                           | Descripti                                                                                                    | ion détaillée                                             |  |
|   |                                   |   | -                        | 摄像机<br>AAKI                                                                               | Veuillez                                                                                                    | t décrire en détail le problème que vous<br>trez          |  |
|   | (Cliquez sur Ajouter un appareil) |   | 1                        | 摄像机<br>SSAM                                                                               |                                                                                                    |                                                           |  |
|   |                                   |   | -                        | 摄像机<br>AAK                                                                                | -                                                                                                    |                                                           |  |
|   |                                   |   | -                        |                                                                                           |                                                                                                    | Contacter le service clientèle                            |  |
|   | _                                 |   |                          | 摄像机<br>AAKK                                                                               | _                                                                                                    | E-mail de l'assistance technique:<br>support@ctronics.com |  |
|   |                                   |   | E Aut<br>ci -<br>l'éc    | cun problème avec l'équipement<br>dessus. Scanner le Code GR de<br>juipement              |                                                                                                    |                                                           |  |

# 4.2 Méthode B: Configurez le réseau via le hotspot personnel de votre téléphone mobile.

Vous pouvez scanner le code QR ci-dessous ou visiter le lien pour regarder la vidéo ajoutée

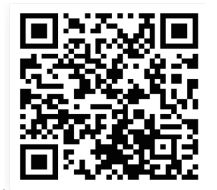

https://youtu.be/otMN0hx-92c

## Étape 1 : Préparatifs

1. Connectez la caméra à une alimentation électrique appropriée et placez-la dans un endroit proche de votre appareil mobile et de votre routeur.

2. Après la mise sous tension et l'auto-vérification, appuyez longuement sur

" Réinitialiser " pendant 8 secondes et relâchez cette pression lorsque vous entendez un signal sonore indiquant que la réinitialisation a réussi.

(**Remarque :** après avoir terminé cette étape, vous devez attendre 1 minute avant de passer à l'étape suivante)

3. Entrez dans l'interface de configuration WLAN de votre appareil mobile, trouvez le réseau WiFi de votre famille dans la liste des réseaux WiFi et connectez-vous à celui-ci.

### Étape 2 : Connectez la caméra à votre réseau WiFi.

1. Ouvrez l'application mobile "Ctronics pro" sur votre téléphone portable, cliquez sur le symbole "+" (Fig. 9) et choisissez "Caméra (WIFI/filaire)" (Fig10) pour entrer dans l'interface d'ajout de périphérique (Fig11). 2. Cliquez sur "Nouveau périphérique" et vérifiez si la caméra a été mise sous tension (Fig12). Si c'est le cas, cliquez sur " l'appareil est allumé. Etape suivante" pour entrer dans l'interface de confirmation de la connexion du câble réseau. Si le câble réseau n'est pas connecté, cliquez sur "Non connecté au câble réseau" (Fig13) pour choisir l'interface de configuration du réseau.

3. Choisissez "Non connecté au câble réseau " comme moyen d'ajout (Fig13) et cliquez sur " Ajouter" pour scanner le code QR sur la caméra (Fig14). Après un scan réussi, il y aura une connexion automatique au hotspot de la caméra. Cliquez sur "SE CONNECTER " (Fig.15) pour entrer dans l'interface de configuration sans fil.

4. Choisissez le réseau WiFi de votre famille, entrez son mot de passe, confirmez-le et cliquez sur "Configurer le sans fil et ajouter" (Fig.16) pour la configuration. La caméra se connectera automatiquement au réseau WiFi. Cliquez sur "confirmer" pour ajouter la caméra (Fig. 17).

(\***Remarque** : Assurez-vous que le mot de passe du réseau WiFi de votre famille contient 31 caractères au maximum et aucun caractère spécial comme "?!" ou "&,.". Il est suggéré de faire en sorte que le mot de passe contienne à la fois des chiffres et des lettres).

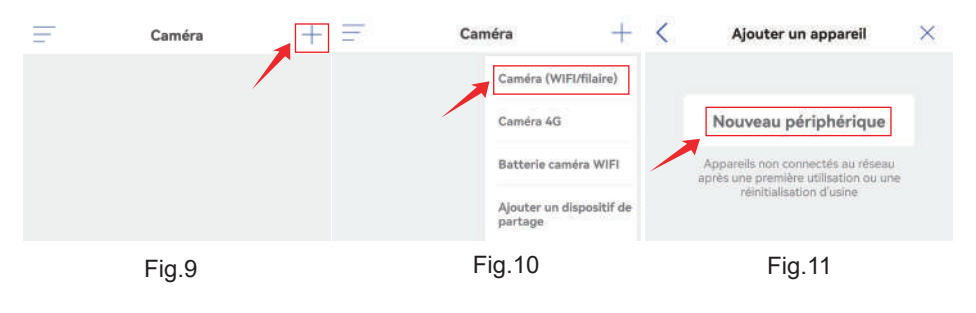

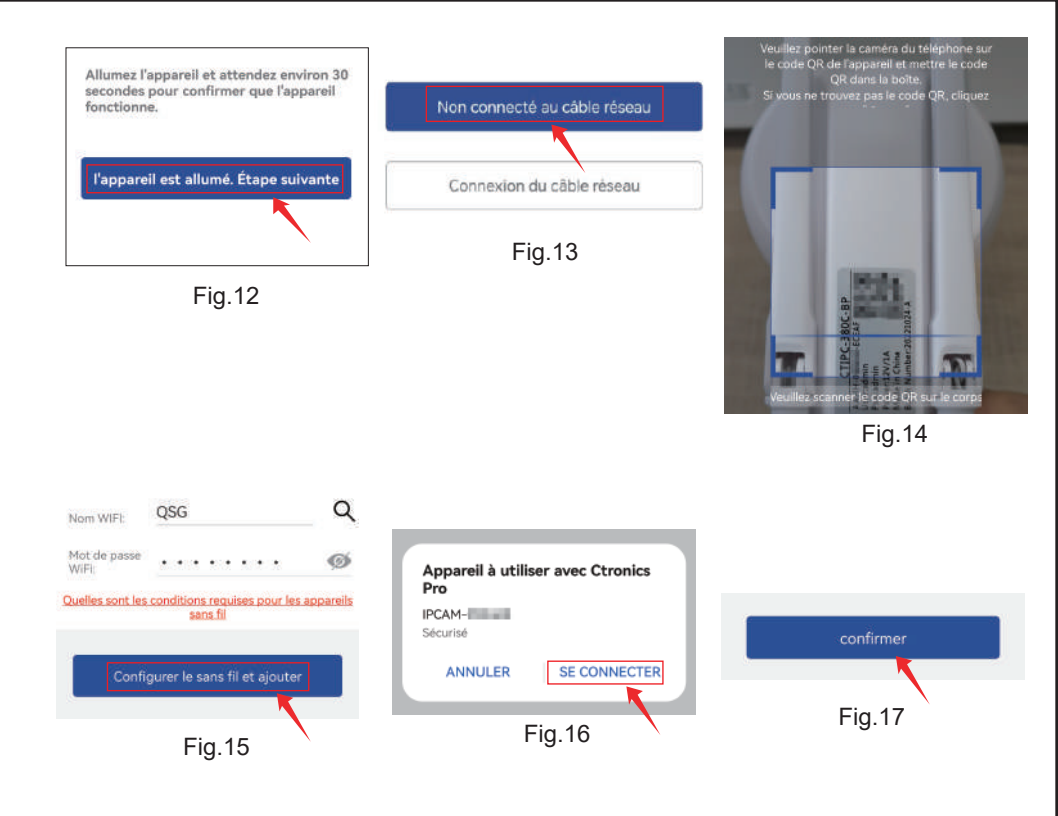

Nos caméras prennent en charge la connexion et la visualisation par ordinateur. Vous pouvez visiter notre site officiel de Ctronics à l'adresse www.ctronics.com, télécharger et installer le logiciel PC/MAC « HiP2P » pour ajouter des caméras. (Veuillez vous référer au manuel détaillé pour les étapes de fonctionnement)

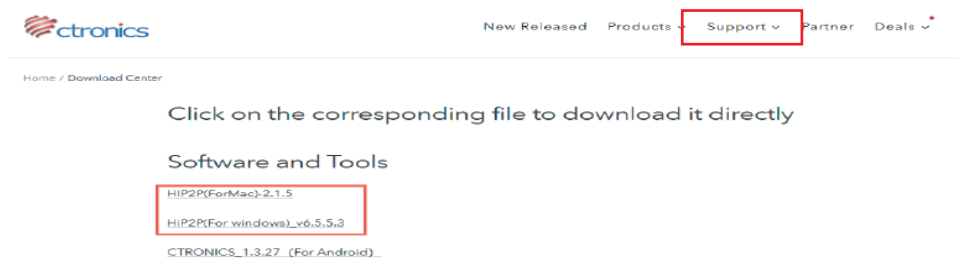

Si vous avez besoin de voir le contenu détaillé du manuel, veuillez scanner le code QR ci-dessous. Ou vous pouvez également visiter le lien ci-dessous pour télécharger le manuel détaillé :

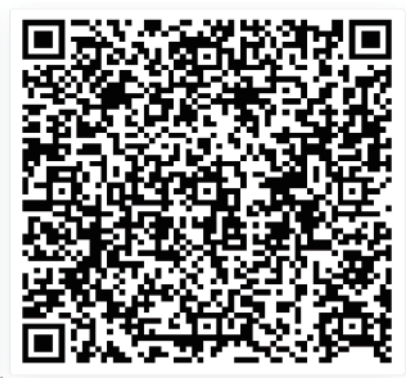

https://cdn.shopify.com/s/files/1/0549/4548/0755/files/Manuel\_d\_utilisation \_de\_la\_camera\_IP\_serie\_CTIPC\_Bluetooth\_-FR.pdf?v=1732551678

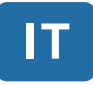

# Indice

| 1. Presentazione del prodotto      | 31                           |
|------------------------------------|------------------------------|
| 2. 2.Impostazioni                  | 31                           |
| 3. Download e installazione dell'A | APP sul telefono cellulare31 |
| 4. Connessione a una rete WiFi     | 33                           |

## 1. Presentazione del prodotto

Le telecamere di sicurezza Ctronics CTIPC sono telecamere per interni o esterni di diverse forme e funzioni. Supportano smartphone Android e iOS, PC Windows e Mac. L'utente può installare più telecamere di sicurezza Ctronics CTIPC su un unico apparecchio.

# 2. Impostazioni

Dopo l'accensione, la telecamera inizia a funzionare. Può essere utilizzata come videoregistratore indipendente. Si consiglia di collegare il sistema al dispositivo mobile o al PC per accedervi facilmente. La telecamera può essere aggiunta e gestita in qualsiasi modo: APP su un telefono cellulare, software su un PC o browser su un PC.

## 3. Download e installazione dell'APP sul telefono cellulare

Cercate l'applicazione "Ctronics pro" nell'App Store o in Google Play, scaricatela e installatela sul vostro telefono.

**Nota:** in connessione con la telecamera apparirà un messaggio che recita "Il telefono cellulare utilizza le autorizzazioni per l'APP? Scegliere "Sì" per abilitare tutte le funzioni dell'APP.

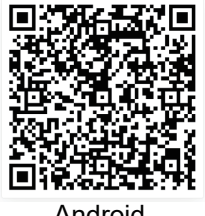

Android

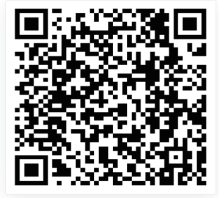

ios

## 3.1 Registrazione delle credenziali di accesso

Un account APP personale può proteggere la vostra privacy. Solo voi potete visualizzarlo.

① Aprire l'APP e scegliere "Registra" per accedere all'interfaccia di registrazione (Fig. 1)..

② Per registrarti, inserisci la tua email e password. Una volta confermati, fai clic su "Registrati"per completare la configurazione.

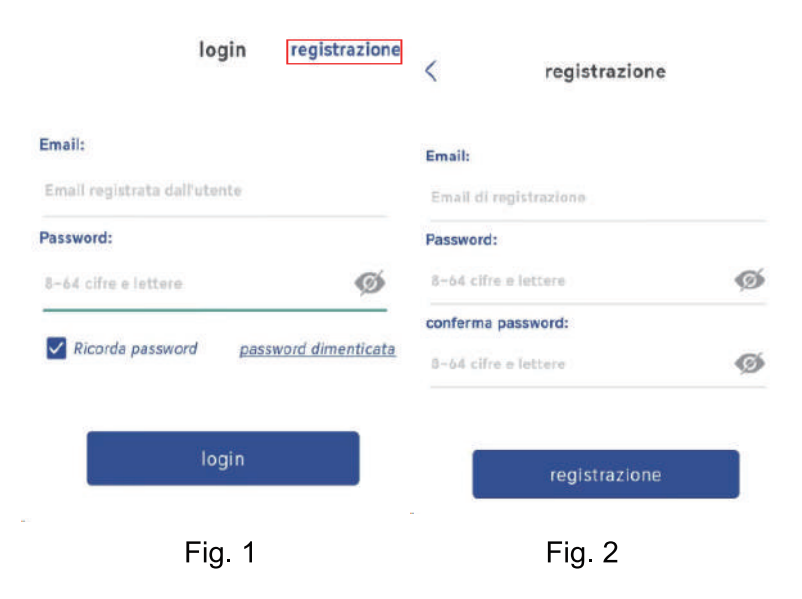

# 4. Connessione a una rete WiFi

Prima dell'uso:

1. Se si utilizza la scheda SD Prima dell'accensione, inserirela scheda Micro SD

(2-128GB). Se la scheda Micro - SDviene inserita dopo l'accensione, il rilevamento potrebbe fallire e sarà necessario riaccendere il prodotto.

2. Per la connessione WiFi, allontanare il prodotto e il telefono cellulare da 30cm a 100 cm dal router.

3. Prima di aggiungere la fotocamera, attivare l'autorizzazione Bluetooth e l'autorizzazione di posizionamento dell'APP, quindi accendere il Bluetooth del telefono e iniziare a prepararsi per connettere la fotocamera. (Nota: la mancata apertura dell'APP causerà il fallimento della connessione della fotocamera)

4.1 Method A: Connessione Bluetooth della telecamera IP Ctronics (non per alcuni vecchi modelli)

Puoi scansionare il codice QR qui sotto o visitare ilcollegamento per guardare il video aggiunto

video aggiunto

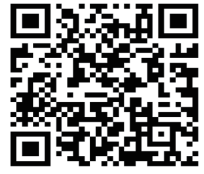

#### https://youtu.be/aXgd5uUR3mg

1. Collegare la telecamera a un'alimentazione adeguata e collocarla in un luogo vicino al dispositivo mobile e al router.

2. Dopo l'accensione e l'autotest, tenere premuto il pulsante "Reset" per 8 secondi e rilasciarlo dopo aver sentito il segnale acustico di ripristino riuscito. (Nota: dopo aver completato questo passaggio, è necessario attendere 1 minuto prima di procedere al passaggio successivo) 3.Accedere all'APP "Ctronics pro", fare clic sul pulsante "+" nell'angolo in alto a destra(Fig.3), Seguire le istruzioni per attivare la funzione Bluetooth(Fig.4).

4.L'APP cercherà automaticamente le telecamere che supportano il Bluetooth; selezionare le informazioni UID della telecamera da aggiungere(Fig.5).

5.Selezionare il WiFi disponibile e inserire la password WiFi per completare l'aggiunta(Fig.6 7).

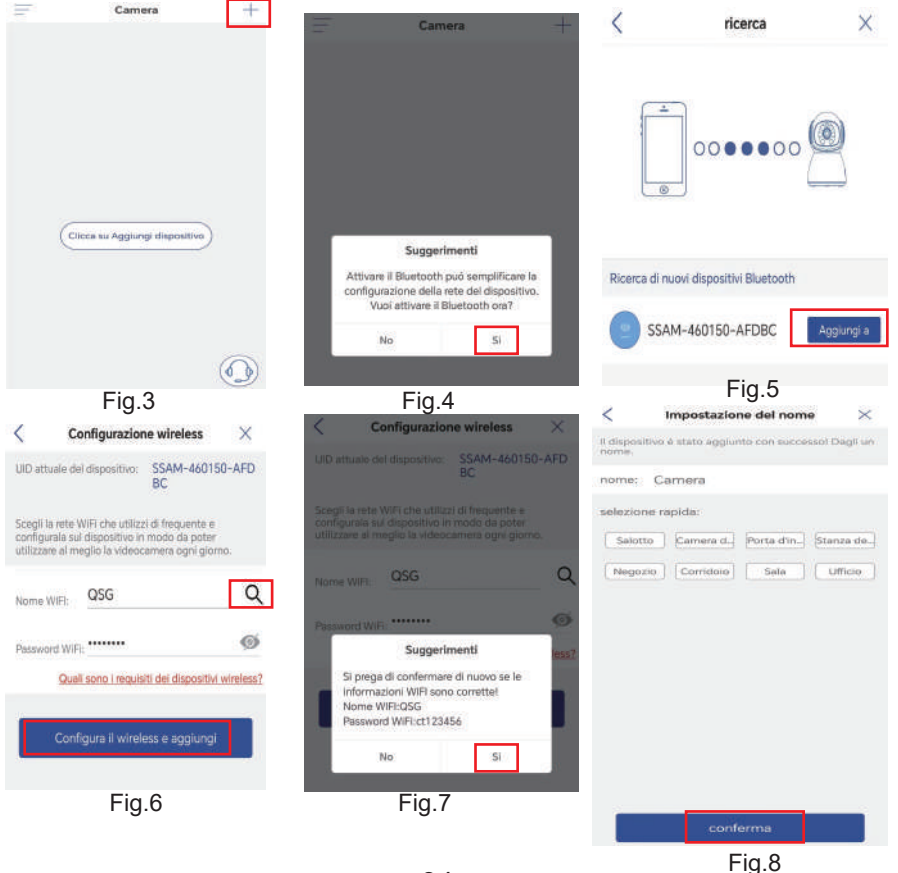

### Impostazione della Password della Fotocamera

La password predefinita della fotocamera è "admin". Per migliorare la sicurezza, dopo la configurazione iniziale, verrà richiesto di cambiare la password al primo accesso alla fotocamera. Segui le istruzioni sullo schermo per creare una nuova password di almeno 8 caratteri, comprensiva di lettere e numeri. Assicurati di conservare la nuova password in modo sicuro. Se visualizzi un "errore di password", ripristina la fotocamera e ripeti il processo di configurazione.

| 0, Colling 192 198 194                              | _                        | <                               | Imposta password |  |
|-----------------------------------------------------|--------------------------|---------------------------------|------------------|--|
| prompt                                              |                          | Nuova pass                      |                  |  |
| Per la sicurezza della privi<br>password della foto | acy, cambia la<br>camera | Conferma I 8~63 clfre e lettere |                  |  |
| Annulla                                             | Ok                       | O Mostra pa                     | assword          |  |
|                                                     |                          |                                 | Applica          |  |

### Eliminare la telecamera

Scivola a destra sul dispositivo nell'elenco per visualizzare il pulsante di eliminazione. Fai clic su "Elimina" per rimuovere la telecamera.

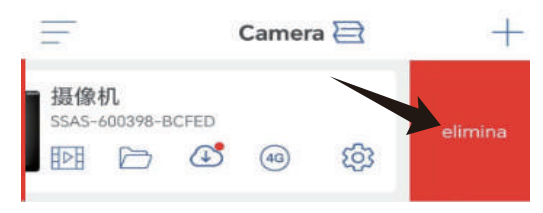

## Contattateci

In caso di domande, fare clic sull'icona "servizio clienti" nell'APP per accedere alla pagina del dispositivo, selezionare il dispositivo di cui si desidera fornire un feedback e chattare con il servizio clienti online.

Se il servizio clienti è offline, si prega di lasciare messaggi e risponderemo entro 24 ore. Se non c'è risposta dopo 24 ore, si prega di contattare

: support@ctronics.com.

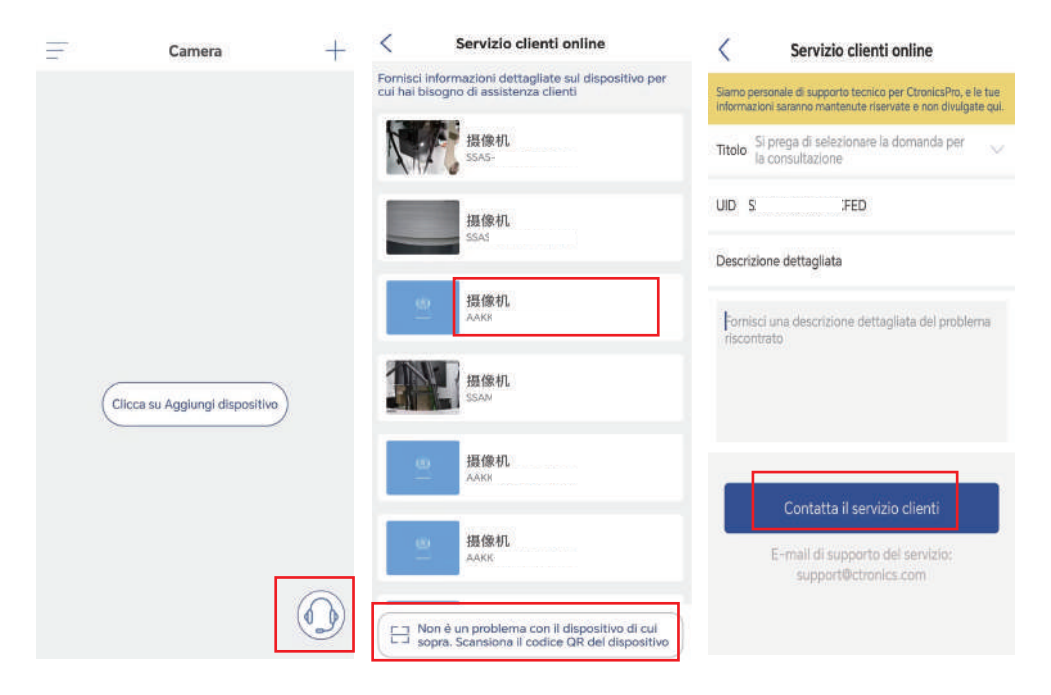

# 4.2 Metodo B: Configurare la rete attraverso l'hotspot personaledel telefono cellulare.

Puoi scansionare il codice QR qui sotto o visitare ilcollegamento per guardare il video aggiunto

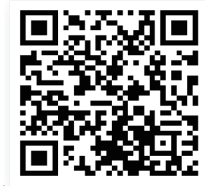

https://youtu.be/otMN0hx-92c

#### Fase 1: Preparazione1

 Connect the camera to a proper power supply and put it in a place close to your mobile device and router. Collegare la telecamera a un'alimentazione adeguata e collocarla in un luogo vicino al dispositivo mobile e al router.
 Dopo l'accensione e l'autoverifica, premere a lungo "Reset" per 8 secondi e rilasciarlo quando viene emesso un segnale acustico che indica l'avvenuto

reset. (**Nota:** dopo aver completato questo passaggio, è necessario attendere 1 minuto prima di procedere al passaggio successivo)

3. Accedere all'interfaccia di impostazione WLAN del dispositivo mobile, trovare la rete WiFi della propria famiglia nell'elenco delle reti WiFi e collegarsi ad essa.

#### Fase 2: collegare la telecamera alla rete WiFi..

1. Aprire l'applicazione mobile "Ctronics pro" sul cellulare, fare clic sul simbolo "+" (Fig. 9) e scegliere "Camera (WIFI/Cavo)" (Fig10) per accedere all'interfaccia di aggiunta del dispositivo (Fig.11).

2. Cliccare su "Nuovo dispositivo" e verificare se la fotocamera è stata accesa (Fig12). In caso affermativo, fare clic su "L'alimentazione è attiva. Passaggio successivo" per accedere all'interfaccia di conferma del collegamento del cavo di rete. Se il cavo di rete non è collegato, fare clic su "Non collegato al cavo di rete" (Fig13) per scegliere l'interfaccia di configurazione della rete.

 Scegliere " Non collegato al cavo di rete" come modalità di aggiunta (Fig13) e fare clic su "Vai ad aggiungere" per scansionare il codice QR sulla telecamera (Fig14). Dopo la scansione, la connessione all'hotspot della telecamera sarà automatica. Fare clic su "CONNETTI" (Fig.15) per accedere all'interfaccia di configurazione wireless.
 Scegliere la rete WiFi della propria famiglia, inserire la password, confermarla e fare clic su "Configura il wireless e aggiungi" (Fig.16) per la configurazione. La telecamera si collegherà automaticamente alla rete WiFi. Fare clic su "conferma" per aggiungere la telecamera (Fig.17).
 (\*Nota: Assicurarsi che la password della rete WiFi della propria famiglia contenga al massimo 31 caratteri e nessun carattere speciale come "?!" o

"&,.". Si suggerisce che la password contenga sia cifre che lettere).

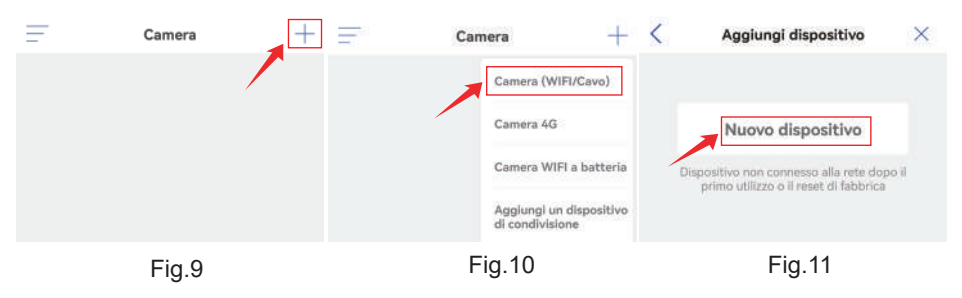

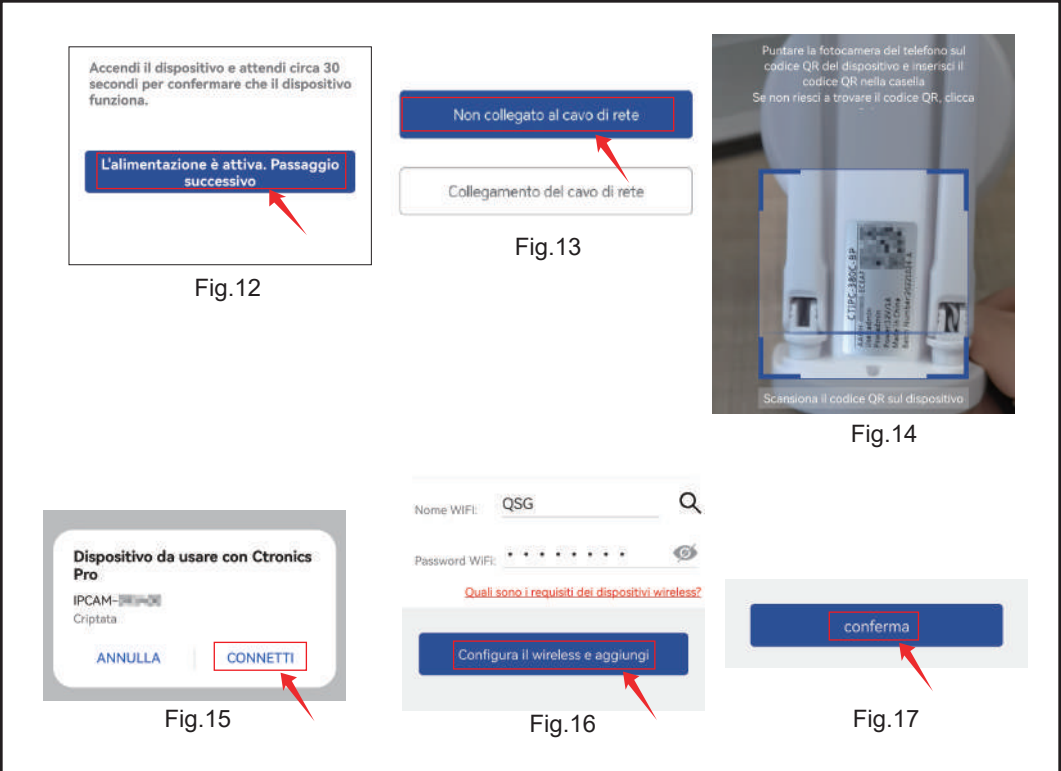

Le nostre fotocamere supportano la connessione e la visualizzazione del computer. È possibile visitare il nostro sito Web ufficiale Ctronics all'indirizzo www.ctronics.com, scaricare e installare il software PC/MAC "HiP2P" per aggiungere telecamere. (Si prega di fare riferimento al manuale dettagliato per le fasi operative)

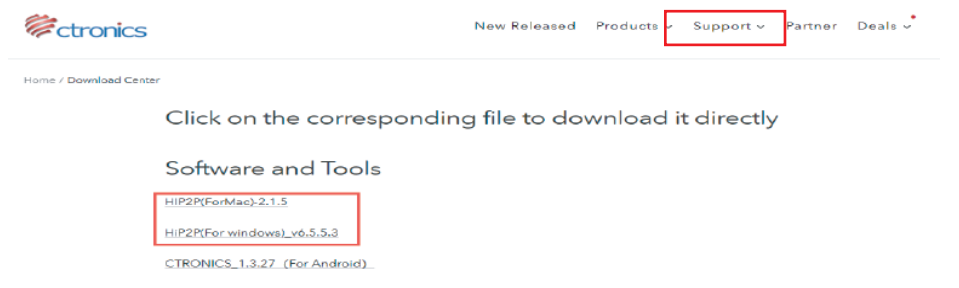

Se è necessario visualizzare il contenuto dettagliato del manuale, eseguire la scansione del codice QR di seguito. Oppure puoi anche visitare il link sottostante per scaricare il manuale dettagliato:

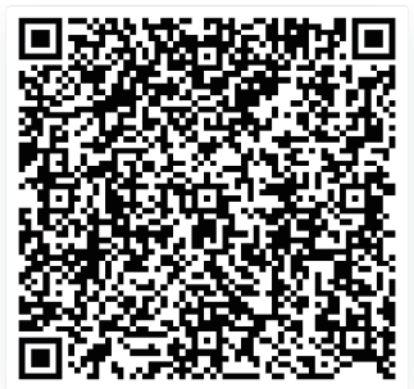

https://cdn.shopify.com/s/files/1/0549/4548/0755/files/Manuale\_utente\_ telecamera\_IP\_serie\_CTIPC\_Bluetooth\_-IT.pdf?v=1732551683

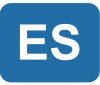

# Tabla de contenidos

| 1. Descripción general del producto | o41                      |
|-------------------------------------|--------------------------|
| 2. Configuración                    | 41                       |
| 3. Descarga e instalación de la AP  | P en un teléfono móvil41 |
| 4. Conexión a una red WiFi          |                          |

# 1. Descripción general del producto

Las cámaras de seguridad CTIPC de Ctronics son cámaras de interior o exterior con diferentes formas y funciones. Son compatibles tanto con teléfonos inteligentes Android e iOS como con PC Windows y Mac. El usuario puede instalar varias cámaras de seguridad Ctronics CTIPC en un solo equipo.

# 2. Configuración

Tras encenderla, la cámara comenzará a funcionar. Se puede utilizar como una grabadora de vídeo independiente. Se recomienda conectarla a un dispositivo móvil o a un PC para acceder fácilmente a ella. La cámara se puede añadir y gestionar de cualquier manera como se indica a continuación: APP en un teléfono móvil, software en un PC o navegador en un PC.

## 3. Descarga e instalación de la APP en un teléfono móvil

Busque la aplicación "Ctronics pro" en App Store o Google Play, descárguela e instálela en su teléfono.

**Nota:** Al conectar la cámara, aparecerá un mensaje que dice "¿Permisos ampliados de uso del teléfono móvil para la APP? Elija "Sí" para habilitar todas las funciones de la APP.

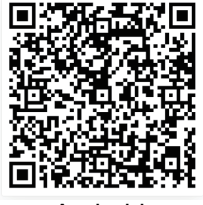

Android

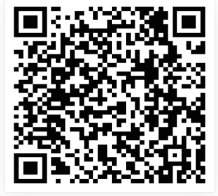

ios

## 3.1 Registro del identificador de inicio de sesión

Una cuenta personal en la APP puede proteger la seguridad de su privacidad. Sólo usted puede verla.

① Abra la APP y seleccione "Registrar" para acceder a la interfaz de registro (Imagen 1).

② Para registrarse, ingrese su correo electrónico y contraseña. Una vez confirmado, haga clic en "Registrar" para completar la configuración.

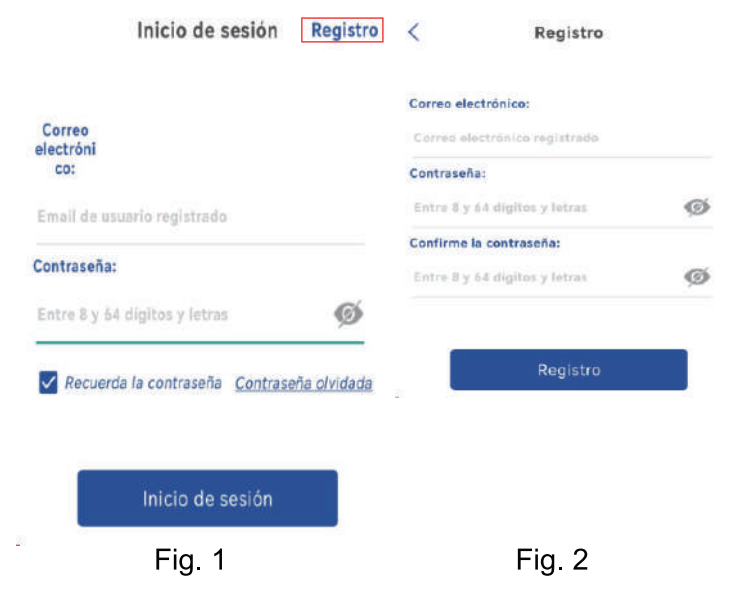

## 4. Conexión a una red WiFi

Antes de usar:

1. Si usa tarjeta SD Antes de encender el producto, inserte la tarjeta Micro - SD (2-128GB). Si la tarjeta Micro - SD se inserta después del encendido, la detección puede fallar y el producto tendrá que ser encendido de nuevo.

2. En la conexión WiFi, haga que el producto y su teléfono móvil estén a una distancia de 1 a 3 pies (30cm a 100cm) del router.

3. Antes de agregar la cámara, active el permiso de Bluetooth y el permiso de posicionamiento de la APLICACIÓN, luego encienda el Bluetooth del teléfono y comience a prepararse para conectar la cámara. (Nota: si no se abre la aplicación, fallará la conexión de la cámara)

4.1 Method A: Conexión Bluetooth de la Cámara IP Ctronics (No para un poco de modelos antiguos)

Puede escanear el código QR a continuación o visitar el enlace para ver el video agregado

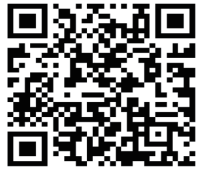

#### https://youtu.be/aXgd5uUR3mg

1.Conecte la cámara a una fuente de alimentación adecuada y colóquela en un lugar cercano a su dispositivo móvil y al router.

2. Después del encendido y la autoprueba, presione y mantenga presionado el botón "Reset" durante 8 segundos y suéltelo después de escuchar el tono de reinicio exitoso. (Nota: después de completar este paso, debe esperar 1 minuto antes de continuar con el siguiente paso)

3.Entra en la APP "Ctronics pro", pulsa el botón "+" en la esquina superior derecha (Imagen.3),Siga las instrucciones para activar la función Bluetooth(Imagen.4).
4.La APP buscará automáticamente cámaras que soporten Bluetooth, seleccione la información UID de su cámara para añadirla(Imagen.5).

5.Seleccione WiFi disponible e introduzca la contraseña WiFi para finalizar la adición(Imagen.6、7).

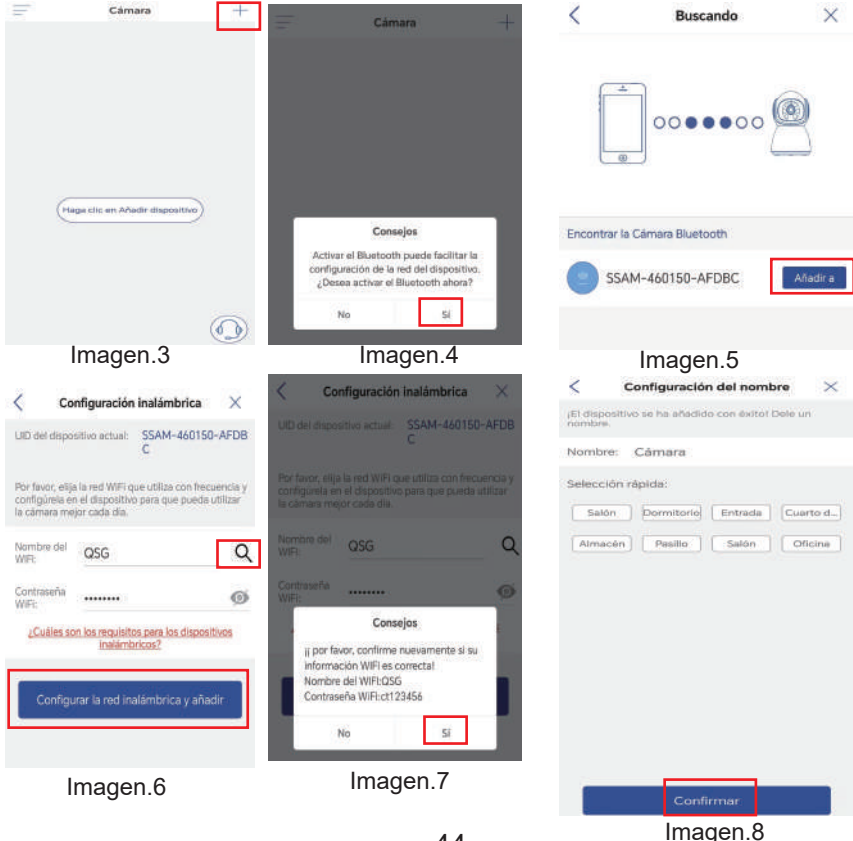

-44-

### Configuración de la Contraseña de la Cámara

La contraseña predeterminada de la cámara es "admin". Para mejorar la seguridad, después de la configuración inicial, se le pedirá que cambie la contraseña cuando acceda a la cámara por primera vez. Siga las instrucciones en pantalla para crear una nueva contraseña de al menos 8 caracteres, que incluya tanto letras como números. Asegúrese de guardar la nueva contraseña de forma segura. Si encuentra un "error de contraseña", restablezca la cámara y repita el proceso de configuración.

| 垣                    |                   | ζ Ε              | stablecer contraseña |
|----------------------|-------------------|------------------|----------------------|
| Entra                | da                | -                |                      |
| Por razones de segur | dad v privacidad, | Nueva cont       |                      |
| por favor, cambie la | contraseña de la  | Confirmar_       |                      |
| Callia               | 14                | Entre 8 y 63 dig | itos y letras        |
| Cancelar             | Aceptar           | O Mostrar co     | ntraseña             |
|                      |                   | 1                | Aplicar              |

#### Eliminar cámara

Desliza hacia la izquierda sobre el dispositivo en la lista para mostrar el botón de eliminación. Haz clic en "Eliminar" para eliminar la cámara.

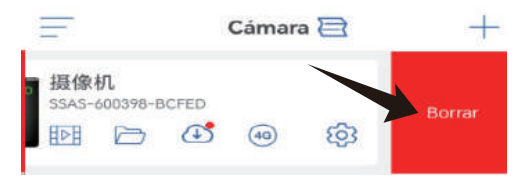

## **Contacte con Nosotros**

Si tiene alguna pregunta, por favor haga clic en el icono de "servicio al cliente" en la APP para entrar en la página del dispositivo, seleccione el dispositivo que necesita para dar retroalimentación y chatear con el servicio al cliente en línea. Si el servicio de atención al cliente está desconectado, por favor deje mensajes, y le responderemos en 24 horas. Si no hay respuesta después de 24 horas, póngase en contacto con: support@ctronics.com.

| E  | Cámara                          | +    | <                           | Servicio en línea                                                              |                                 |                                                                              |
|----|---------------------------------|------|-----------------------------|--------------------------------------------------------------------------------|---------------------------------|------------------------------------------------------------------------------|
|    |                                 |      | Por favor, j<br>necesita si | proporcione detalles de los dispositivos que<br>oporte de servicio al cliente. | <                               | Servicio en línea                                                            |
|    |                                 | 語版相  |                             | 摄像机<br>SSAI                                                                    | Somos el so<br>confidencial     | porte técnico de ctronicspro y su información será<br>y no se revelará aqui. |
|    |                                 | N/17 |                             |                                                                                | favor, elija la pregunta para 🧠 |                                                                              |
|    |                                 |      |                             | 摄像机<br>SSA5                                                                    | UID SSAS                        | 5 :D                                                                         |
|    |                                 |      |                             | 摄像机<br>AAKM                                                                    | Detalles                        |                                                                              |
| He | iga clic en Añadir dispositivo) |      | 1                           | 摄像机<br>SSAI                                                                    | Por favor<br>ha encon           | , describa en detalle los problemas que<br>trado.                            |
|    |                                 |      |                             | 摄像机<br>                                                                        |                                 |                                                                              |
|    |                                 |      | -                           | 摄像机<br><sup>AAN</sup>                                                          | Ca                              | ontacto con el servicio al cliente                                           |
|    |                                 |      | No me dis                   | hay problema con el equipo<br>ncionado, Escaneo del Código QR del<br>positivo  | Corre                           | o electrónico de soporte de servicio:<br>support@ctronics.com                |

#### 4.2 Método B: Configurar la red a través del hotspot personal del teléfono móvil.

Puede escanear el código QR a continuación o visitar el enlace para ver el video agregado

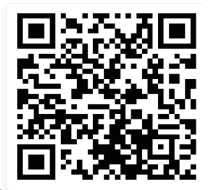

https://youtu.be/otMN0hx-92c

#### **Paso 1: Preparativos**

1. Conecte la cámara a una fuente de alimentación adecuada y colóquela en un lugar cercano a su dispositivo móvil y al router.

2. Tras el encendido y la autocomprobación, mantenga pulsado "Reiniciar" durante 8 segundos y suelte el botón cuando oiga un tono que le indique que el reinicio se ha realizado correctamente.

(**Nota:** después de completar este paso, debe esperar 1 minuto antes de continuar con el siguiente paso)

3. Acceda a la interfaz de configuración WLAN de su dispositivo móvil, busque la red WiFi de su familia en la lista de redes WiFi y conéctese a ella.

#### Paso 2: Conecte la cámara a su red WiFi.

1. Abra la aplicación móvil "Ctronics pro" en su teléfono móvil, haga clic en el símbolo "+" (Imagen9) y elija "Cámara (WIFI/Cable)" (Imagen10)para entrar en la interfaz de añadir dispositivo (Imagen11).

2. Haga clic en "Nuevo dispositivo" y revise si la cámara está encendida

(Imagen12). Si es así, haga clic en " El dispositivo está encendido.Siguiente paso" para acceder a la interfaz de confirmación de conexión del cable de red. Si el cable de red no está conectado, haga clic en "No está conectado el cable de red" (Imagen13) para elegir la interfaz de configuración de red.

3. Elija " No está conectado el cable de red " como forma de añadir (Imagen13) y haga clic en "Ir a añadir" para escanear el código QR de la cámara (Imagen14).

Una vez escaneado correctamente, se producirá la conexión automática con el hotspot de la cámara. Haga clic en "CONECTAR" (Imagen15) para entrar en la interfaz de configuración inalámbrica.

4. Elija la red WiFi de su familia, introduzca su contraseña, confírmela y haga clic en "Configurar la red inalámbrica y añadir" (Imagen 16) para la configuración.

La cámara se conectará automáticamente a la red WiFi. Haga clic en "confirmar" para añadir la cámara (Imagen 17).

(\*Nota: Asegúrese de que la contraseña de la red WiFi de su familia contiene 31 caracteres como máximo y ningún carácter especial como "?!" o "&,.". Se recomienda que la contraseña contenga tanto dígitos como letras).

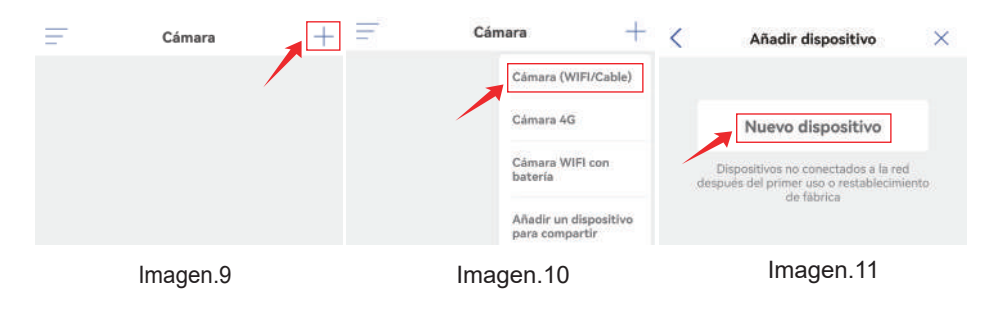

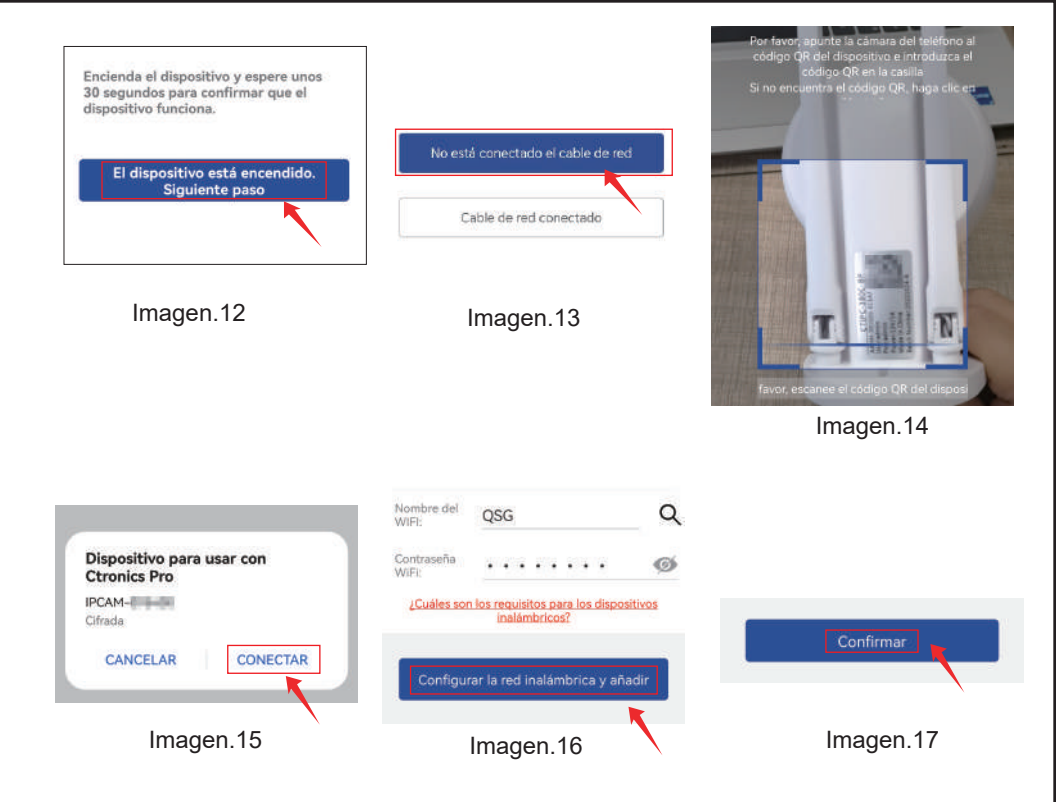

Nuestras cámaras admiten la conexión y visualización de computadoras. Puede visitar nuestro sitio web oficial de Ctronics en www.ctronics.com, descargar e instalar el software para PC/MAC "HiP2P" para agregar cámaras. (Consulte el manual detallado para conocer los pasos de operación)

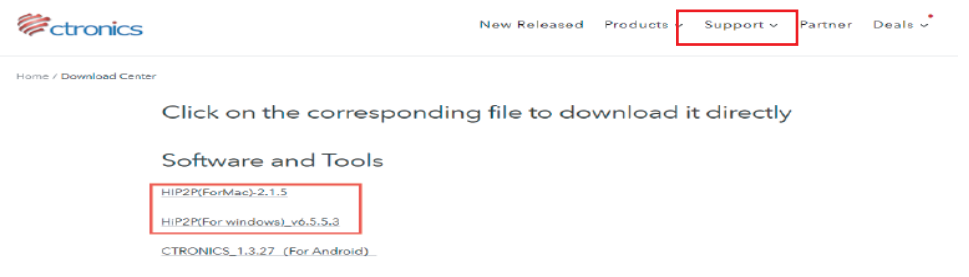

Si necesita ver el contenido detallado del manual, escanee el código QR a continuación. O también puede visitar el siguiente enlace para descargar elmanual detallado:

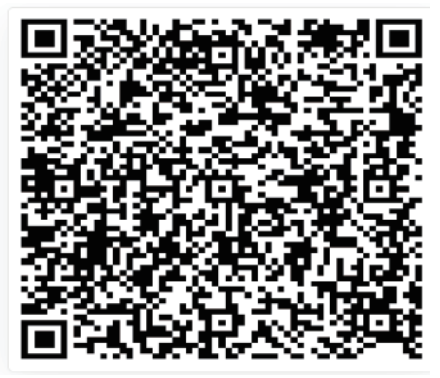

https://cdn.shopify.com/s/files/1/0549/4548/0755/files/Manual\_de\_Usuario\_ Camara\_IP\_Serie\_CTIPC\_Bluetooth\_-ES.pdf?v=1732551689